## 校友服務中心

## 一、應屆畢業生辦理離校手續

為確實建立畢業生離校資料,請應屆畢業生至本校校友資訊管理系統,線上填寫資料。 (一) 校友資訊管理系統連結方式:

- 1. 本校首頁→選取右上方身份別「在校生」→於學生事務分項選取「校友資訊管理系統」。
- 2. 本校首頁→選取右上方身份別「校友」→選取「校友資料異動」。
- 3. 鍵入網址 https://aps.ncue.edu.tw/student/graduate/login.php。
- (二) 校友資訊管理系統登入帳號密碼說明:
  - 1. 初次填寫者,請點選「本校教職員學生」身份登入,登入帳號密碼與教務系統相同。
  - 2. 已完成首次校友資料填寫者,後續登入時請改以「校友」身份登入,「身分證字號」

作為帳號,初始密碼預設為「身分證字號末4碼」。

(三)校友資訊管理系統填寫說明:請參考下圖。

|                                                         |                  | <b>華</b> 莱 生 星          | 本貢料              |                |                                                                                                    |
|---------------------------------------------------------|------------------|-------------------------|------------------|----------------|----------------------------------------------------------------------------------------------------|
| 上傳照片:若暫無辦理校友                                            | 姓名               | 林〇凌上傳照片<br>選擇檔案 未選擇任何檔案 | 性 別              | ○男 ●女          | <b>手機:請留 10 碼數字</b> ,勿留                                                                              |
| 證之需求,可留待辦理校友證<br>時再行提供即可。                               | ★畢業學年學期          | 109 學年度 第〇1 ●2 學期       | 畢業年度             | 110            |                                                                                                    |
|                                                         | 身分證字號            | X234567890              | 出生日期             | 1999/01/01     | 通訊.地址:請填寫可收件                                                                                         |
| <b>畢業年度、畢業學年</b> :由<br>系統自動代入,無需修改。                     | 入學時是否為<br>全職工作者  | ○是 ○否                   | ☆手 機             | ex: 0912345678 | <b>處</b> 。<br>若與戶給地址相同,亦請填寫                                                                          |
|                                                         | E-Mail           |                         | LINE ID          | (歡迎提供,非必填)     |                                                                                                    |
| <b>畢業學期</b> :於110/9前辦理<br>離校者,請點選第【2】學期                 | 郵遞區號             |                         | 📩 通訊地址           |                | 戶籍地址:若資料有誤或更<br>改,請協助修正。                                                                             |
|                                                         | 📩 通訊電話           |                         | 🌟 户籍地址           | 台北市信義路五段7號     |                                                                                                    |
|                                                         | ☆ 行 業 別          | (請選擇) ~                 | 📩 畢業流向           | (請選擇) ~        | 畢業流向:                                                                                                |
| E-mail:請填寫完整。<br>通訊電話:請留市話,或填<br>備用手機號碼。                | ₩務(升學)機關         |                         | ★部門(条所)別         |                | <ul> <li>已找到工作或等待工作分發地<br/>點者,請依工作性質於下拉選<br/>單選擇「教師」、「政府部</li> <li>門」、「法人機構」、「私人企<br/>業」。</li> </ul> |
|                                                         | ★職稱              |                         | 工作性質             | ○全職 ○兼職        |                                                                                                    |
|                                                         |                  |                         | 本校師培生            | 〇是 〇否          |                                                                                                    |
|                                                         | 就業與所學<br>科系是否相關  | ○符合 ○具有相關 ○完全不符合        | 於本校取得<br>合格教師證   | ○是 ○否          |                                                                                                    |
| <b>行業別</b> :請依工作性質於下<br>按選買選擇續營選項。                      | 願意接受勞動部<br>之就業服務 | ○是 ○否                   | 願意將就業資料<br>回饋給學校 | ○是 ○否          | 正在找工作或準備就業/證照<br>考試者,畢業流向請於下拉選                                                                       |
| 12. 法半述14. 边面进行。<br>服務機關:請填寫就職/直<br>習/升學之學校、企業機構名<br>稱。 | 教師證              | 教師證名稱 1:                | 2:               | 3:             | 單中選擇「 <b>準備就業」</b> 。                                                                                 |
|                                                         | 技術士證照            | 證照名稱 1:                 | 2:               | 3:             | 準備研究所考試、等待放榜、<br>出國留學者,專業流向請選擇<br>「 <b>準備升學」。</b>                                                    |
|                                                         | 金融證照             | 證照名稱 1:                 | 2:               | 3:             |                                                                                                    |
| <b>部門別</b> :工作科別或實習科<br>系處室。                            | 其他證照             | 證照名稱 1: 2:2             | 3:               | ]4: 5:         | ] 預計至學校、企業、機關等單                                                                                      |
| 職稱                                                      |                  | ●送 出                    | 登出               |                | 位員省者,畢未流问請於卜拉<br>選單中選擇「實習」。                                                                          |

## 校友資訊管理系統填寫説明

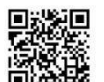

校友資訊管理系統連結方式: 1. 本校首頁→選取左上方身份別「在校生」→於學生事務分項選取「校友資訊管理系統」。 2. 本校首頁→選取左上方身份別「校友」→選取「校友資料異勤」。 3. 鍵入網址 <u>https://aps.ncue.edu.tw/student/graduate/login.php</u> - 4. 掃描左側 QRCODE 進入「校友資訊管理系統」

登入帳號密碼說明

1. 初次填寫者·請點選「本校教職員學生」身份登入·登入帳號密碼與 教務系統相同。

2. 已完成首次校友資料填寫者,後續登入時請改以「校友」身份登入, 「身分證字號」作為嗫號,初始密碼預設為「身分證字號末4碼」。

## 二、校友證申請

有意辦理校友證者,於離校手續完成並取得畢業證書後,可依下列方式申請:

- (一)申請方式:
  - 1. 親自至本校進德校區白沙大樓右側三樓校友服務中心辦理,須備齊:①畢業證書正本 或影本、②附照片之身份證明文件 (如:身份證、駕照等)、③大頭照或其電子檔 2. 線上申辦,網址: https://forms.gle/ww4EncAwvDKg2aNd9

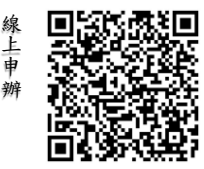

- (二)申辦費用:校友首次辦理校友證免工本費,遺失申請補發者將酌收工本費,若採用郵 寄方式領取者將酌收郵資費。
- (三)相關說明請參考:<u>https://alumni.ncue.edu.tw/p/412-1017-1360.php</u>

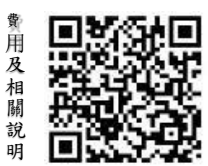